# IPC\_G6102-B5006D1510

# **Release Notes**

Zhejiang Uniview Technologies Co., Ltd

## IPC\_G6102-B5006D1510 Release Notes

Keywords: Version information, version upgrade

#### Abstract: This document provides detailed version information and upgrade procedure for

IPC\_G6102-B5006D1510.

#### Acronym:

| Acronym | Full Name |  |
|---------|-----------|--|
| IPC     | IP Camera |  |

## Content

| 1 Version Information3                    |
|-------------------------------------------|
| 1.1 Version Number ······3                |
| 1.2 Release History3                      |
| 1.3 Version Mapping Table3                |
| 2 Feature and Change Description          |
| 2.1 New Features ······3                  |
| 2.2 Solved issues4                        |
| 3 Version Upgrade Description             |
| 4 Version Upgrade Procedure               |
| 4.1 Upgrade Overview ······4              |
| 4.1.1 Version Upgrade Environment ······4 |
| 4.2 Upgrade Procedure ······4             |
| 4.2.1 Upgrade Through the Web ······4     |

## 1 Version Information

### 1.1 Version Number

IPC\_G6102-B5006D1510

### 1.2 Release History

#### Table 1 Released versions

| Version No.          | Basic Version No. | Released On | Remarks          |
|----------------------|-------------------|-------------|------------------|
| IPC_G6102-B5006D1510 | IPC_G6102-B150801 | 2015-11-13  | improved release |

### 1.3 Version Mapping Table

Table 2 Version mapping table

| Product Mapping Item | Version No. (For External) |  |
|----------------------|----------------------------|--|
| NVR-B200-E4@32       | B3115P30                   |  |
| NVR304-32E           | B3115P30                   |  |

#### Table 3 Product models and corresponding versions

| Product Series   | IPC Series                                                                  | Initial Version |  |
|------------------|-----------------------------------------------------------------------------|-----------------|--|
| Series           | IPC2124SR3                                                                  |                 |  |
| Туре             | IPC2124SR3 Series: IPC2124SR3-DPF36、 IPC2124SR3-DPF60<br>、IPC2124SR3-DPF120 | B150701P05      |  |
| Target file name | IPC_G6102-B5005D1509.zip                                                    |                 |  |

## 2 Feature and Change Description

## 2.1 New Features

- 1.New white balance lock mode.
- 2.Half-hour time zone settings.
- 3.Improved automatic white balance image effect.

## 2.2 Solved issues

1.IR being on and off repeatedly and flicking image in the night.

2.ONVIF registration time sync.

3. Live view cannot be started on EZCloud and EZView when RTSP authentication is enabled.

## 3 Version Upgrade Description

Version B5006D1510 supports normal upgrade. B5006D1510 and later versions cannot be downgraded to earlier versions, e.g., B150801. If version downgrade is really required, contact our customer service staff.

## 4 Version Upgrade Procedure

### 4.1 Upgrade Overview

4.1.1 Version Upgrade Environment

#### 1. Network Architecture for Upgrade

Figure 1 Network architecture

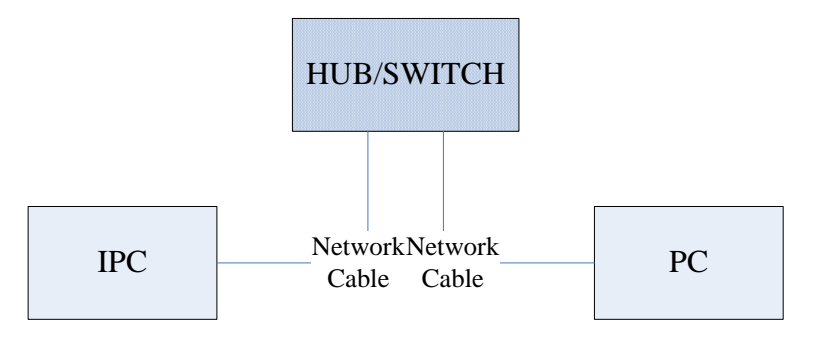

As shown in this figure, the version files are stored on the PC that is connected to the IPCs through the network.

### 4.2 Upgrade Procedure

#### 4.2.1 Upgrade Through the Web

- (1) Log in to the Web interface as admin (default password: 123456).
- (2) Click Setup > System > Maintenance. The Maintenance page is displayed.

| 谷   | Common          | Maintenance                                         |                                                                                                    |                                      |
|-----|-----------------|-----------------------------------------------------|----------------------------------------------------------------------------------------------------|--------------------------------------|
| ۲   | Network         | Firmware Upgrade                                    |                                                                                                    |                                      |
|     | Video & Audio   | Upgrade File                                        |                                                                                                    | Browse Upgrade Dupgrade Boot Program |
|     | DTZ             | Device Restart                                      |                                                                                                    |                                      |
| «Ĝ» | P12             | Restart                                             | Restart the device.                                                                                                    |                                      |
|     | Image           | Enable Auto Restart                                 | Each Day 🔹 02:00:00                                                                                                    | ОК                                   |
| ۲   | Intelligent     | Config Management                                   |                                                                                                    |                                      |
| A   | Events          | Default                                             | Keep current network and user settings and restore other settings to defaults.                                                           |                                      |
| _   |                 | Importing                                           |                                                                                                    | Browse Import                        |
|     | Storage         | Exporting                                           | C:\                                                                                                    | Browse Export                        |
|     | ] System        | Diagnosis Info                                      |                                                                                                    |                                      |
|     | Security        | Storage Path                                        | CA                                                                                                    | Browse Download                      |
|     | Time            | -Mounting Info                                      |                                                                                                    |                                      |
|     | Server          | Lens Type                                           | IR •                                                                                                    | OK                                   |
|     | Ports & Devices |                                                     |                                                                                                    |                                      |
|     | Maintenance     | Note:1. Software upgrade,<br>2. Restarting the devi | system restart, restoration to default and configuration import will cause device re<br>ice will interrupt the connection to the device. | estart.                              |

- (3) Click **Browse** in the **Firmware Upgrade** area. In the **Select** dialog box that appears, select the upgrade file package, for example, IPC\_G6102 -XXXXX.zip, and then click **Open**.
- (4) Click **Upgrade**. You cannot operate on other pages during the upgrade process.
- (5) Wait till the upgrade is completed. A message appears to indicate successful upgrade and prompt you to log in again after the device restarts.

 $\ensuremath{\textcircled{\sc 0}}$  2014-2015, Zhejiang Uniview Technologies Co., Ltd. All Rights Reserved.

No part of this manual may be reproduced or transmitted in any form or by any means without prior written consent of Zhejiang Uniview Technologies Co., Ltd.

The information in this manual is subject to change without notice.